# PocketBook Mini

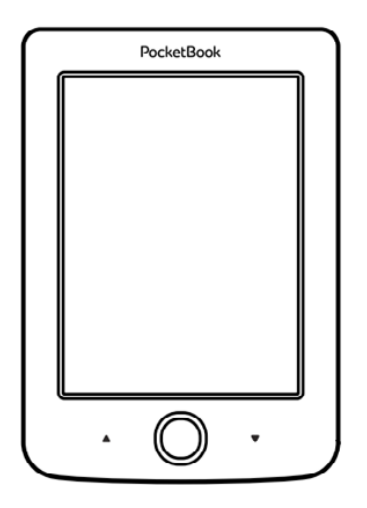

# Návod na používanie

# <u>Obsah</u>

| BEZPEČNOSTNÉ OPATRENIA                | 6  |
|---------------------------------------|----|
| Podmienky skladovania, prenášania a   |    |
| používania zariadenia                 | 6  |
| Údržba                                | 7  |
| Rádiofrekvenčné žiarenie a bezpečnosť | 9  |
| Likvidácia zariadenia                 | 9  |
| VZHĽAD                                | 11 |
| TECHNICKÉ ÚDAJE                       | 12 |
| ZAČÍNAME                              | 13 |
| Nabíjanie batérie                     | 13 |
| Správa napájania                      | 14 |
| Načítanie súborov                     | 15 |
| Navigácia                             | 16 |
| Práca s klávesnicou na displeji       | 17 |

| Pripájanie k internetu          | 19 |
|---------------------------------|----|
| Inštalácia prídavných slovníkov | 22 |
|                                 |    |
| HLAVNÉ MENU                     | 23 |
| Nedávne udalosti                | 25 |
| Knižnica                        | 25 |
| Poznámky                        | 28 |
| Aplikácie                       | 29 |
| Kalkulačka                      | 29 |
| Kalendár a hodiny               | 29 |
| Šachy                           | 30 |
| Slovník                         | 30 |
| Fotografie                      | 31 |
| Had                             | 31 |
| Sudoku                          | 31 |
| NOVINKY                         | 32 |
| Prehliadač                      | 33 |
| Kníhkupectvo                    | 35 |
| PocketBook Sync                 | 35 |
|                                 |    |

Stavový riadok

| 40 |
|----|
| 41 |
| 41 |
| 42 |
| 43 |
| 43 |
| 43 |
| 44 |
| 45 |
| 45 |
| 45 |
| 46 |
| 47 |
| 48 |
| 48 |
|    |

| KONFIGURÁCIA                   | 49 |
|--------------------------------|----|
| Osobné nastavenia              | 49 |
| Sieť                           | 51 |
| Dátum/čas                      | 52 |
| Jazykov/Languages              | 52 |
| Účty a synchronizácia          | 53 |
| Dodatočné nastavenia           | 54 |
| Úspora batérie                 | 59 |
| O zariadení                    | 60 |
| AKTUALIZÁCIA FIRMVÉRU          | 61 |
| ODSTRAŇOVANIE PROBLÉMOV        | 65 |
| ZÁKAZNÍCKA PODPORA             | 67 |
| ZHODA S MEDZINÁRODNÝMI NORMAMI | 68 |

# Bezpečnostné opatrenia

Než začnete zariadenie používať, pozorne si prečítajte túto časť. Dodržiavaním týchto pokynov prispejete k zaisteniu vlastnej bezpečnosti a k predĺženiu životnosti zariadenia.

#### Podmienky skladovania, prenášania a používania zariadenia

Rozsah prevádzkových teplôt zariadenia je 0° C až 40 °C, preto ho nevystavujte príliš vysokým ani príliš nízkym teplotám. Káble nikdy nenechávajte v blízkosti zdrojov tepla. Nadmerne zohriate káble sa môžu zdeformovať alebo poškodiť, čo môže spôsobiť požiar alebo úraz elektrickým prúdom.

Zariadenie podľa možnosti nevystavujte:

- priamemu slnečnému svetlu
- priamemu ohňu alebo dymu (cigaretový dym, zapaľovače, otvorený oheň a pod.)

 pôsobeniu tekutín či vlhkosti (zariadenie nepoužívajte v daždi, na uliciach s vyššou vlhkosťou, v blízkosti vodných zdrojov a pod.) • vniknutiu tekutín či vlhkosti

 pôsobeniu silného elektromagnetického poľa, elektrostatického náboja či umelých zdrojov UV žiarenia

 nadmernému mechanickému tlaku na displej, konektory alebo tlačidlá zariadenia.

Zariadenie nenechávajte príliš dlho v slabo vetranom prostredí, napríklad v aute či v tesných škatuliach, schránkach a pod.

Zariadenie neohýbajte a dajte pozor, aby vám nespadlo na zem. Chráňte displej pred predmetmi, ktoré by ho mohli poškriabať alebo poškodiť. Aby sa zaistila správna ochrana displeja, odporúčame vám uchovávať zariadenie v ochrannom a/alebo pevnom obale.

Uchovávajte mimo dosahu detí.

#### Údržba

Čítačku kníh sami nerozoberajte ani neopravujte.

Zariadenie nepoužívajte s poškodenou batériou ani nabíjačkou (poškodený kryt, kontakty či napájací kábel). Ak je batéria poškodená (prasknutý kryt, vytekanie elektrolytu, deformácie a pod.), nechajte si ju vymeniť v autorizovanom servisnom stredisku. Používanie podomácky vyrobených alebo upravovaných batérií môže spôsobiť explóziu a/alebo poškodenie zariadenia.

Pri čistení displeja a krytu nepoužívajte organické ani anorganické rozpúšťadlá (napr. benzoyl a pod.). Prach z povrchu zariadenia otierajte mäkkou handričkou. Nečistoty odstráňte niekoľkými kvapkami destilovanej vody.

Na ploche displeja je prípustný výskyt maximálne piatich chybných pixelov a takéto pixely nepredstavujú poškodenie, na ktoré sa vzťahuje záruka.

Pred vypršaním platnosti záručnej lehoty kontaktujte najbližšie autorizované servisné stredisko a nechajte skontrolovať bezpečnosť používania zariadenia. Podrobnejšie informácie o servisných strediskách vo svojej krajine nájdete na oficiálnej webovej lokalite spoločnosti PocketBook International: <u>http://www.poc-</u> <u>ketbook-int.com</u>.

#### Rádiofrekvenčné žiarenie a bezpečnosť

Toto zariadenie prijíma a vysiela signál vo vysokom frekvenčnom pásme a môže spôsobovať interferenciu s inými rádiokomunikačnými a elektronickými zariadeniami. Ak používate osobné lekárske prístroje (napríklad kardiostimulátor či sluchový prístroj), obráťte sa na svojho lekára alebo na výrobcu prístroja a overte si, či je takýto lekársky prístroj chránený voči externému RF signálu. Bezdrôtovú komunikáciu nepoužívajte na miestach, kde je to zakázané, napr. na palube lietadiel či v nemocniciach – mohlo by to nepriaznivo ovplyvniť činnosť leteckých či lekárskych elektronických prístrojov.

#### Likvidácia zariadenia

Nesprávna likvidácia tohto zariadenia môže mať nepriaznivý vplyv na životné prostredie a zdravie obyvateľov. Aby ste tomu predišli, dodržiavajte pokyny týkajúce sa likvidácie tohto typu zariadení. Recykláciou materiálov pomáhate chrániť prírodné zdroje. Podrobnejšie informácie o spôsoboch recyklácie získate na miestnom úrade, v miestnom stredisku spracovania odpadu, v obchode, kde ste zariadenie zakúpili alebo v autorizovanom servisnom stredisku.

Dodržiavajte smernice o odstraňovaní elektrických a elektronických zariadení (smernice platné v rámci EÚ a ďalších európskych krajín používajúcich systémy triedenia odpadu). V iných krajinách odstraňujte batérie v súlade s miestnou legislatívou.

Batérie nevhadzujte do ohňa, hrozí riziko explózie!

# Vzhľad

 Dozadu – v režime čítania zobrazí predchádzajúcu stranu; v režime navigácie zobrazí predchádzajúce menu alebo stranu zoznamu

- 2. Doľava
- 3. Nadol

 OK – krátkym stlačením otvoríte prvok (napríklad knihu alebo položku menu), stlačením a podržaním otvoríte kontextové menu (v prípade dostupnosti)

- 5. Nahor
- 6. Doprava

7. Dopredu – zobrazi nasledujúcu stranu

 Konektor micro USB – na pripojenie k počítaču alebo nabíjačke (nabíjačka môže byť voliteľná)

 Zapnutie/Vypnutie (tlačidlo napájania) – stlačením a pridržaním zariadenie zapnete alebo vypnete, krátkym stlačením zablokujete klávesy.

> POZNÁMKA: Mapovanie klávesov si môžete prispôsobiť v menu Nastavenia > Mapovanie klávesov. Mapovanie tlačidiel navigácie a otáčania strán závisí od orientácie displeja.

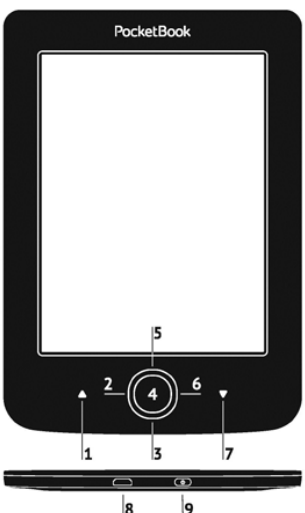

| Displej          | 5" E Ink® 800×600,<br>200 dpi, ČB                                                                                               |
|------------------|----------------------------------------------------------------------------------------------------|
| Procesor         | 1000 MHz                                                                                                    |
| RAM              | 256 MB                                                                                                    |
| Úložné médium    | 4 GB *                                                                                                    |
| Operačný systém  | Linux®                                                                                                    |
| Komunikácia      | MicroUSB<br>Wi-Fi (802.11 b/g/n)                                                                                                |
| Batéria          | Li-Polymer, 3,7 V, 1000 mAh **                                                                                                  |
| Formáty kníh     | PDF, EPUB (vrátane chránených DRM);<br>TXT, FB2, FB2.zip, RTF, HTM, HTML,<br>CHM, DJVU, DOC, DOCX, RTF, PRC, TCR,<br>MOBI, ACSM |
| Formáty obrázkov | JPEG, BMP, PNG, TIFF                                                                                                    |
| Rozmery          | 100.02×142.33×7.2 mm                                                                                                    |
| Hmotnosť         | 131 g                                                                                                    |

\* Skutočná dostupná veľkosť internej pamäte sa môže líšiť v závislosti od konfigurácie softvéru zariadenia.

\*\* Životnosť batérie a vyššie uvedené hodnoty sa môžu líšiť v závislosti od režimu používania, konektivity a nastavení.

# <u>Začíname</u>

V tejto kapitole sa dozviete, ako pripraviť zariadenie na prácu, a získate informácie o jeho hlavných ovládacích prvkoch.

# NABÍJANIE BATÉRIE

Aby sa zaistila čo najdlhšia životnosť batérie, odporúčame vám prvýkrát nabíjať zariadenie 8 až 12 hodín vo vypnutom stave. Batériu môžete nabíjať z počítača cez USB kábel alebo z elektrickej zásuvky prostredníctvom nabíjačky (voliteľná).

Pri prvom nabíjaní batérie:

 Pripojte zariadenie USB káblom k počítaču alebo nabíjačke. Kontrolka začne blikať, hneď ako sa začne nabíjanie

 Po úplnom nabití batérie kontrolka zhasne. Teraz môžete zariadenie odpojiť a zapnúť ho a môžete ho začať používať. Ak je zariadenie počas pripájania kábla do počítača zapnuté, zobrazí sa dialógové okno s možnosťou výberu činnosti – *PC link* alebo *Nabíjanie*. Nabíjanie sa začne iba v prípade výberu príslušného režimu.

# SPRÁVA NAPÁJANIA

Zariadenie zapnete stlačením a pridržaním tlačidla **Zapnutie/Vypnutie**, kým sa neobjaví úvodné logo. Keď je zariadenie pripravené na prácu, na displeji sa zobrazí Hlavné menu alebo naposledy otvorená kniha – v závislosti od nastavení (*Nastavenia* > *Osobné nastavenia* > *Otvoriť po štarte*).

Zariadenie vypnete stlačením a pridržaním tlačidla Zapnutie/Vypnutie, kým sa zariadenie nevypne. Ak krátko stlačíte tlačidlo napájania, uzamkne sa klávesnica zariadenia a v strede displeja sa zobrazí značka zámku. Klávesnicu odomknete opätovným stlačením tlačidla Zapnutie/ Vypnutie. Okrem toho môžete nastaviť automatické zablokovanie klávesov alebo vypínanie zariadenia: otvorte menu *Nastavenia* > *Hodiny* > *Zablokovať klávesy po* alebo *Vypnúť po* a nastavte čas do zablokovania klávesov alebo vypnutia zariadenia.

# NAČÍTANIE SÚBOROV

Pripojte zariadenie káblom micro USB k počítaču.

POZNÁMKA: Počas prenosu súborov by malo zariadenie zostať zapnuté.

Zobrazí sa výzva, aby ste vybrali režim USB: *PC Link* alebo *Nabíjanie*. Vyberte *PC Link*. Operačný systém počítača rozpozná úložný priestor zariadenia ako vymeniteľný disk. Teraz môžete kopírovať súbory do zariadenia pomocou programu Explorer alebo iného správcu súborov.

> **POZOR!** Po skopírovaní súborov zariadenie najprv bezpečne odpojte, než odpojíte kábel!

# NAVIGÁCIA

Navigačné tlačidlá **Nahor, Nadol, Doľava, Doprava** sa používajú pri výbere požadovanej položky (napr. knihy alebo položky menu).

> **POZOR!** Ak zmeníte orientáciu displeja, mapovanie navigačných tlačidiel a tlačidiel listovania sa tiež zmení v súlade so zvolenou orientáciou.

Zvolenú položku otvoríte krátkym stlačením tlačidla **OK**. Stlačením a podržaním tlačidla **OK** otvoríte kontextové menu položky, priečinka alebo aplikácie (ak je dostupné). Ak položka menu obsahuje niekoľko úrovní, môžete nimi prechádzať pomocou tlačidiel **Doľava/Doprava**.

Tlačidlá listovania **Dozadu/Dopredu** sa používajú na otáčanie strán. Stlačením a podržaním klávesov **Dozadu/ Dopredu** otočíte naraz 10 strán v zoznamoch a knihách. Krátkym a nepretržitým stlačením tlačidla **Dozadu** sa vrátite na predchádzajúce menu (alebo stranu zoznamu), zatvoríte aplikáciu, kontextové menu a knižnicu (ak ste na prvej strane).

Mapovanie klávesov si môžete aj prispôsobiť v menu Nastavenia > Osobné nastavenia > Mapovanie klávesov.

# PRÁCA S KLÁVESNICOU NA DISPLEJI

Klávesnica na displeji sa používa, keď je potrebné vpísať nejaké textové informácie, napríklad pri vyhľadávaní alebo pri vkladaní overovacích údajov na pripojenie do siete. Symbol vložíte stlačením klávesu.

Pri navigácii prostredníctvom klávesnice používajte navigačné klávesy a tlačidlo **OK**. Aby sa používanie klávesnice zrýchlilo, všetky symboly sú rozdelené do 5 zón. Stlačením prvého navigačného klávesu umiestnite kurzor do stredu zvolenej zóny a potom si v nej môžete vybrať požadovaný symbol. Tlačidlom **OK** potvrdíte vpísanie zvoleného symbolu.

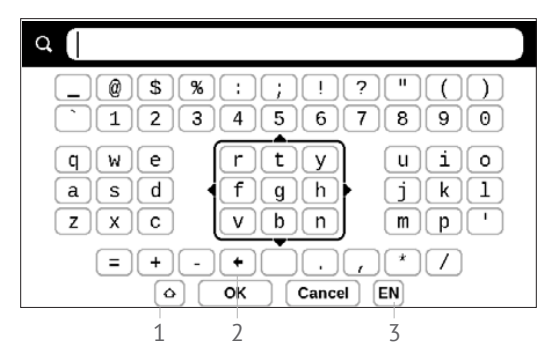

- 1. Veľké a malé písmená
- 2. Zmazanie posledného symbolu

 Zmena jazyka písania. Ak chcete do rozloženia klávesnice na displeji pridať nový jazyk (max. 3 rozloženia klávesnice), zobrazte menu Konfigurácia > Jazyk/Language > Rozloženia klávesnice.

# PRIPÁJANIE K INTERNETU

Zariadenie môžete pripájať k internetu prostredníctvom sietí Wi-Fi. Ak spustíte aplikáciu, ktorá si vyžaduje prístup na internet (napr. *webový prehliadač* alebo *PocketNews*), zariadenie zobrazí zoznam dostupných pripojení Wi-Fi. Ak zvolíte chránenú sieť, zobrazí sa výzva, aby ste z klávesnice na displeji vložili kľúč siete.

Môžete si predvoliť určité pripojenie a nastaviť automatické pripojenie. Postupujte takto:

**1.** Vojdite do menu Nastavenia > Pripojenia > Sieť > Prístup na sieť

 Označte políčko Zapnutie v menu Prístup na sieť a potom sa zobrazia ďalšie nastavenia: Automatické pripojenie, Pripojenie k skrytej sieti a zoznam dostupných sietí Wi-Fi. **POZNÁMKA:** Ak nie sú dostupné žiadne siete alebo je intenzita signálu príliš slabá, *Dostupné siete* sa nezobrazia. Namiesto nich sa zobrazí položka *Skenovanie* – vyhľadávanie dostupných sietí

**3.** Ak chcete nakonfigurovať pripojenie k skrytej sieti, otvorte okno *Pripojenie k skrytej sieti* a pomocou klávesnice na displeji vpíšte jej SSID do poľa *Názov siete* (SSID).

4. Z príslušného zoznamu vyberte typ zabezpečenia:

• *Žiadne* – pre otvorené siete.

 Jednoduché (WEP) – po výbere tejto možnosti budete musieť zvoliť Typ overenia WEP – Otvorený systém alebo Zdieľaný kľúč. Zariadenie nedokáže rozpoznať typ overenia automaticky.

 WPA/WPA2 Enterprise – budete musieť uviesť meno používateľa, heslo a doménu (v prípade potreby).

 WPA/WPA2 PSK – budete musieť uviesť kľúč siete (max. 64 znakov).  Otvorte Rozšírené nastavenia. V príslušnej časti zvoľte dobu nečinnosti pred automatickým odpojením.

 Ak je potrebné nakonfigurovať nastavenia siete manuálne, vojdite do menu *Rozšírené nastavenia* a zmeňte položku *Konfigurácia adresy IP*:

DHCP – získať adresu IP automaticky (ak je nakonfigurovaný server DHCP)

 Manuálne (pre skúsených používateľov) – vpíšte parametre siete manuálne z klávesnice na displeji

7. Ak je súčasťou siete, ku ktorej sa pripájate, server proxy, môžete nastaviť jeho parametre v časti Konfigurácia proxy

 Ak chcete skontrolovať konfiguráciu siete a pripojiť sa k sieti, vráťte sa do časti Pripojenie k skrytej sieti a stlačte Pripojiť.

> POZNÁMKA: Pripojenie prostredníctvom Wi-Fi možno používať na pripájanie k internetu. Prenos dát prostredníctvom pripojenia Wi-Fi nie je možný. Zariadenie sa môže pripojiť k prístupovému bodu Wi-Fi so zapnutým filtrovaním adries MAC.

# INŠTALÁCIA PRÍDAVNÝCH SLOVNÍKOV

Môžete inštalovať prídavné slovníky (slovníky môžete zakúpiť v obchode <u>BookLand (http://www.bookland.com)</u>.

 Skopírujte súbor s príponou .pbi do internej pamäte zariadenia

2. Odpojte zariadenie od počítača

3. Načítaný súbor sa objaví v menu Posledné udalosti

 Stlačte OK na skopírovanom súbore a súbor sa spustí ako aplikácia.

5. Potvrďte navrhovanú inštaláciu.

## V TEJTO KAPITOLE...

...získate informácie o základných prvkoch používateľského rozhrania zariadenia. Po zapnutí zariadenia sa na displeji zobrazí Hlavné menu (ak bola nastavená príslušná možnosť v menu *Nastavenia > Osobné nastavenia > Otvoriť po štarte*). Do hlavného menu sa môžete vrátiť z ľubovoľnej aplikácie stlačením klávesu **Dozadu**.

Hlavné menu sa skladá z časti *Nedávne udalosti* a z panela aplikácií.

#### Hlavné menu

#### **Posledné udalosti** – zoznam naposledy otvorených a stiahnutých kníh

| Naposledy                     |   |       |                  | Recer                         | nt Events    |          |
|-------------------------------|---|-------|------------------|-------------------------------|--------------|----------|
| otvorené                      | > | > 🎚   | User             | Guide Pocke                   | tBook        |          |
| Naposledy<br><u>stiahnuté</u> |   | þ     | Pride<br>Jane A  | and Prejudice                 |              |          |
|                               |   |       | Thro<br>Lewis    | ugh the Looki<br>Carroll      | ng-Glass     |          |
|                               | > | ŧ     | +5 ne            | ew books                      |              |          |
|                               |   |       | Olive<br>Charles | e <b>r Twist</b><br>s Dickens |              |          |
|                               |   |       | A Stu<br>Arthur  | udy In Scarlet<br>Conan Doyle |              |          |
|                               |   |       | A Ch<br>Charles  | ristmas Carol<br>s Dickens    |              |          |
| Panel aplikácií               |   |       |                  |                               | -            |          |
|                               | * | Libra |                  | Notes                         | Applications | Settings |

# NEDÁVNE UDALOSTI

V tejto časti sa zobrazujú naposledy vykonané činnosti, predovšetkým nedávno otvorené a načítané knihy.

Po stlačení **OK** v záhlaví nedávno otvorenej knihy sa táto kniha otvorí na naposledy čítanej strane.

Po po stlačení **OK** na správe o nedávno pridaných knihách sa otvorí *Knižnica* a zobrazia sa pridané knihy. Knihy sa zoskupia podľa dátumu ich vytvorenia.

# E KNIŽNICA

Knižnica je správcom súborov elektronických kníh. Knihu otvoríte stlačením **OK** v jej záhlaví. Menu Knižnica umožňuje súbory filtrovať, zoskupovať, triediť, meniť vzhľad určitej časti a vyhľadávať v nich.

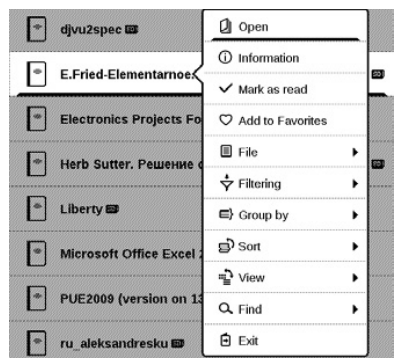

Kontextové menu vyvolané stlačením a podržaním tlačidla **OK** umožňuje vykonanie nasledujúcich operácií:

*Otvoriť* (ak sa daná položka dá otvoriť aj v inom programe na čítanie kníh – *Otvoriť v...*)

Súbor – práca so súbormi

- Premenovať
- Presunúť do priečinka
- Zmazať

Pridať k obľúbeným/Odstrániť z obľúbených Označiť ako prečítané/neprečítané Informácie – stručné informácie o knihe/priečinku. Filter

 Všetky knihy – zobrazia sa všetky knihy zvoleného úložného média

 Teraz čítam – knihy, ktoré ste otvorili a prečítali z nich viac ako jednu stranu

• Obľúbené.

*Zoskupiť podľa* – v závislosti od zvoleného spôsobu zoskupenia sa nasledujúce parametre zobrazia ako záhlavia priečinkov:

- Priečinok skutočný názov priečinka
- Autor v hornej časti displeja sa zobrazí abeceda
- Séria
- Žáner
- Formát
- Dátum pridania.

Usporiadať - vykonáva sa podľa nasledujúcich parametrov:

- Názvy súborov
- Názvy kníh
- Naposledy otvorené
- Dátum vytvorenia

- Séria
- Autor.

Zobraziť - zoznam kníh má tri režimy zobrazenia:

 Jednoduché – v tomto režime sa zobrazia nasledujúce informácie: ikona priečinka alebo formátu súboru; titul knihy a meno autora (ak je známy); ikona umiestnenia (ak sa súbor nachádza na pamäťovej karte); percento prečítaného textu.

Ukončiť – opustenie knižnice.

# POZNÁMKY

V tejto časti si môžete prezerať poznámky vytvorené počas čítania. Po zvolení knihy, ku ktorej ste si robili poznámky, sa zobrazí obsah knihy a všetky poznámky. Vyberte poznámku a v aplikácii sa otvorí kniha na mieste, kde bola táto poznámka vytvorená.

Poznámky sa ukladajú do internej pamäte zariadenia v priečinku \system\config\Active Contents\.

# 🔀 APLIKÁCIE

Táto časť obsahuje hry a ďalší softvér. Ak chcete prácu s aplikáciou ukončiť, stlačte kláves **Dozadu**.

## Kalkulačka

Technická kalkulačka umožňuje množstvo matematických operácií, napríklad používanie rôznych číselných systémov, trigonometrické, logaritmické a logické operácie či umocňovanie.

#### Kalendár a hodiny

Otvorí kalendár aktuálneho mesiaca a hodiny. Navigácia

vrátite na aktuálny mesiac. Prečítajte si o nastavení dátumu a času v návode na používanie v kapitole <u>Dátum/čas</u>.

# Šachy

Môžete hrať proti kamarátovi alebo zariadeniu. Ak hráte proti zariadeniu, môžete si vybrať z 10 úrovní náročnosti. Navigačnými klávesmi ovládate pohyb po hracej doske a tlačidlom **OK** vyberiete a posuniete figúrku.

#### Slovník

Po spustení tejto aplikácie sa zobrazí klávesnica na displeji. Napíšte slovo, ktoré chcete vyhľadať, a aplikácia ho nájde v slovníku. Ak chcete zmeniť slovník, stlačte tlačidlo **Dopredu**, vyberte požadovaný slovník zo zoznamu a stlačte **OK**.

Po zatvorení klávesnice na displeji (stlačením klávesu *OK* alebo *Zrušiť*), budete môcť v slovníku listovať stranu po strane. Strany sa otáčajú klávesmi **Doľava/Doprava**. Ak chcete znovu vyvolať klávesnicu na displeji, stlačte **OK**.

Ak chcete prácu so slovníkom ukončiť, stlačte tlačidlo **Dozadu**.Klondike

Klasický pasians.

#### Fotografie

Táto časť sa otvorí v režime zobrazenia fotografie (všetky fotografie sa musia stiahnuť do priečinka *Fotografie*). Môžete si prezerať snímky vo formátoch JPG, BMP, PNG a TIFF.

#### Had

Hra. Navigačnými klávesmi ovládate pohyb hada a zbierate hmyz. Pozor na múry a ďalšie hady!

#### Sudoku

Obľúbená japonská logická hra Po stlačení tlačidla **OK** v prázdnom poli sa zobrazí okno výberu. Môžete si zvoliť číslo, ktoré podľa vás patrí do danej bunky, alebo môžete nastaviť štítky – čísla, ktoré navrhujete pre dané bunky.

## NOVINKY

PocketNews je aplikácia na pridávanie a čítanie informačných kanálov RSS.

Ak chcete pridávať nové informačné kanály RSS, otvorte nastavenie RSS. Vyberte možnosť *Pridať informačný kanál RSS*. Z klávesnice na displeji vložte adresu informačného kanála.

Ak chcete informačný kanál zmazať, vyberte ho, otvorte kontextové menu (stlačením a podržaním tlačidla **OK**) a vyberte príkaz *Zmazať*.

Ak chcete informačný kanál upraviť, vyberte ho, otvorte kontextové menu (stlačením a podržaním tlačidla **OK**) a vyberte príkaz *Upraviť*. Pomocou klávesnice na displeji upravte adresu informačného kanála.

Ak chcete informačný kanál aktualizovať, v menu aplikácie vyberte možnosť Aktualizovať. Aktualizovaný obsah sa pridá do súboru s príponou .hrss a po aktualizovaní sa stane prístupný na čítanie. Počas aktualizácie sa zobrazuje stav sťahovania najnovších správ. Po aktualizovaní bude súbor v prehliadači prístupný na čítanie off-line.

Ak si chcete prečítať najnovšie informačné kanály, v menu aplikácie vyberte možnosť *Čítať najnovšie správy*. V prehliadači sa dajú otvoriť najnovšie stiahnuté aktualizácie informačných kanálov RSS.

Výberom možnosti Archív správ môžete otvoriť predtým uložené informačné kanály RSS na čítanie.

## PREHLIADAČ

Navigovať môžete týmito tlačidlami:

• Tlačidla Nahor/Nadol/Doľava/Doprava:

 krátke stlačenie – horizontálne a vertikálny posúvanie obsahu okna; sa prepína medzi aktívnymi prvkami strany (odkazy, textové polia a pod.);  dlhé stlačenie – horizontálne a vertikálny posúvanie obsahu okna so zrýchlením;

 Tlačidlá **Dozadu/Dopredu** – prechod na predchádzajúcu alebo ďalšiu stranu;

• Tlačidlo **OK**:

 krátke stlačenie – prechod na odkazy a aktivácia textových polí; zobrazenie kontextového menu; zobrazenie klávesnicu na displeji, z ktorej môžete vložiť webovú adresu;

• dlhé stlačenie – aktivujete panel s adresou.

Prehliadač podporuje sťahovanie súborov z internetu. Stiahnuté súbory sa ukladajú do koreňového priečinka internej pamäte zariadenia.

Ak chcete prehliadač zavrieť, vyberte príslušnú položku menu.

#### Kníhkupectvo

Aplikácia *Kníhkupectvo* poskytuje rýchle a pohodlné stiahnutie licencovaného obsahu z portálu *Kníhkupectvo* do vášho zariadenia. Musíte mať aktívne internetové pripojenie.

### PocketBook Sync

Služba *PocketBook Sync* vám umožňuje preberať všetky knihy zvolené v obchode s knihami a to priamo do vášho zariadenia (alebo do viacerých zariadení).

Služba *PocketBook Sync* je používateľsky priateľská, pretože môžete vopred vybrať knihy v obchode s knihami a potom ich prevziať do vášho zariadenia, kedykoľvek vám to vyhovuje.

#### Použitie

**POZNÁMKA:** Aby služba PocketBook Sync správne fungovala, je potrebné nastaviť správny čas a dátum na vašom zariadení (*Na-stavenia* >*Hodiny*) Aby ste mohli použiť službu *PocketBook Sync*, je potrebné vykonať niekoľko jednoduchých krokov:

#### Registrácia

 Zaregistrujte sa na stránke obchodu s knihami. (Napríklad, na portáli <u>www.bookland.com</u> budete potrebovať pridať svoje zariadenie k svojmu účtu a to zadaním sériového čísla zariadenia).

**2.** Autorizácia v aplikácii *PocketBook Sync.* Vykonajte nasledujúce:

 Spustite aplikáciu PocketBook Sync a vyberte "Autorizovat", alebo vyberte položku "Prihlásenie" v PocketBook Sync Nastavenia (Nastavenia – Účty a synchronizácia – Pocket-Book Sync). Ak nie je aktivované pripojenie prostredníctvom Wi-Fi, zariadenie vygeneruje požiadavku na pripojenie).

 zo zoznamu poskytovateľov obsahu vyberte obchod, kde ste zaregistrovaní a zadajte údaje o svojom účte.

## Výber obsahu a jeho prevzatie do vášho zariadenia

Z obchodu z knihami vyberte knihy a odošlite ich do zariadenia. (Napríklad, v obchode <u>www.bookland.com</u> vyberiete obsah v sekcii "*Položky*" a kliknete na tlačidlo "*Odoslať do PocketBook*").

#### Preberanie obsahu do zariadenia

Aktivujte pripojenie Wi-Fi na zariadení alebo vyberte v aplikácii PocketBook Sync položku "*Aktualizácie*" (ak pripojenie Wi-Fi nebolo aktivované, zariadenie vygeneruje požiadavku pre pripojenie).

Ak je v nastaveniach PocketBookSync vybraté Automatické pripojenie, pripojenie Wi-Fi sa automaticky aktivuje každú polhodinu pre kontrolu nových odkazov (ak zariadenie nie je vypnuté/nie je v režime spánku). Zoznam preberaní sa po úspešnom nastavení pripojenia automaticky načíta do radu.

Ak je v nastaveniach PocketBook Sync vybratá možnosť *Automatické preberanie*, preberanie sa spustí automaticky. Ak je v nastaveniach služby PocketBook Sync vybratá možnosť Na požiadanie, potom sa v sekcii *V rade* na zariadení zobrazí zoznam titulov pripravených na preberanie. Potrebujete vybrať jednu položku, viacero položiek alebo všetky položky a vybrať "*Prevziat*" (takisto môžete nechcené odkazy vymazať použitím príkazu "*Zmazat*").

V sekcii "Preberania" uvidíte preberanie a prevzaté súbory. Prevzaté súbory sa presunú do priečinka "Preberania", ktorého umiestnenie je definované v nastaveniach služby PocketBook Sync (štandardne je to priečinok "Preberania").

# STAVOVÝ RIADOK

Stavový riadok sa nachádza naspodku displeja a zobrazuje tieto pomocné informácie:

- Dátum a čas
- Stav nabitia batérie
- PocketBook Sync.

V režime čítania sa zobrazí aj číslo aktuálnej strany a celkový počet strán. V tejto kapitole sa dozviete, ako čítať elektronické knihy a ako nastaviť zariadenie na čo najpohodlnejšie čítanie.

Zariadenie podporuje tieto formáty kníh: FB2, FB2. zip, TXT, PDF, RTF, HTML, MOBI, PRC, CHM, DJVU, DOC, DOCX, EPUB, TCR, ACSM.

Ak chcete otvoriť knihu, vyberte ju v časti *Naposledy* otvorené alebo *Knihy* a stlačte **OK**. Ak ste už túto knihu mali otvorenú, otvorí sa na naposledy čítanej strane.

Pri čítaní kníh v niektorých formátoch (napr. ePub) sa po otvorení aplikácie spočítajú strany – zobrazí sa symbol …' namiesto počtu strán v stavovom riadku. Počas počítania strán sa nebudú dať použiť niektoré funkcie. Ak chcete vyvolať menu čítania, dotknite sa stredu displeja.

# OTÁČANIE STRÁN

Klávesmi **Dozadu/Dopredu** alebo **Doľava/Doprava** môžete otáčať strany (pri čítaní kníh vo formátoch PDF alebo DjVu sa dajú strany otáčať aj klávesmi **Nahor/Nadol**). Stlačením a podržaním klávesov **Doľava/Doprava** otočíte naraz 10 strán.

# SLEDOVANIE ODKAZOV

Ak strana obsahuje krížové odkazy alebo poznámky pod čiarou, stlačením a podržaním klávesu **Nahor** môžete zapnúť režim odkazov (v opačnom prípade sa zobrazí správa, že strana neobsahuje žiadne odkazy). Zobrazí sa kurzor a budete si môcť zvoliť daný odkaz klávesmi **Doľava/Doprava** a stlačením **OK**.

# TVORBA POZNÁMOK

Režim poznámok môžete aktivovať stlačením a podržaním klávesu **Nadol** alebo stlačením príslušnej možnosti menu.

Navrchu displeja sa zobrazí samostatná oblasť. Tlačidlami **Nahor** a **Nadol** zvoľte miesto, kde sa má poznámka začať, a stlačením **OK** nastavte horný okraj poznámky. Navigačnými tlačidlami môžete zvýrazniť určitý úsek textu a stlačením **OK** nastavíte spodný okraj poznámky. Zobrazí sa menu, v ktorom môžete zvolený úsek uložiť v podobe snímky alebo textu (ak je dostupný) alebo môžete tvorbu poznámok zrušiť.

Poznámky si môžete prezerať výberom časti *Poznámky* v hlavnom menu. Stlačením tlačidla **OK** na určitej poznámke môžete zobraziť pôvodnú stranu, ku ktorej bola poznámka vytvorená.

# ZMENA VEĽKOSTI PÍSMA

V knihách textového formátu (ePub, FB2 a pod., s výnimkou PDF a DjVu) môžete klávesmi Nahor/ Nadol meniť veľkosť písma. K dispozícii máte 5 predvolených veľkostí písma. Po dosiahnutí najväčšej alebo najmenšej hodnoty sa text zmení na najmenší alebo najväčší.

# MENU ČÍTANIA

Menu čítania vyvoláte tlačidlom OK.

#### Obsah

Ak je k dispozícii, otvorí sa štruktúrovaný obsah knihy, v opačnom prípade sa zobrazí správa o chýbajúcom obsahu. Aktívny obsah zobrazuje tiež poznámky a záložky vytvorené počas čítania. Na pohyb v obsahu používajte navigačné klávesy, stlačením a podržaním tlačidla **OK** otvoríte kontextové menu.

Vzhľad obsahu si môžete v kontextovom menu upraviť. Môžete tam premenúvať alebo upravovať poznámky, rozbaliť alebo zbaliť všetky vetvy podčastí alebo nastaviť položky, ktoré sa majú zobrazovať v obsahu (v časti *Nastavenia*): obsah, záložky a poznámky. Poznámky a záložky vytvorené počas čítania môžete upravovať len v zariadení.

#### Vyhľadávanie

Režim vyhľadávania funguje len v knihách obsahujúcich textovú vrstvu. Ak chcete vyhľadávať určitý text v knihe, vložte ho z klávesnice na displeji. Nájdený text sa zvýrazní a medzi nájdenými položkami budete môcť prepínať navigačnými klávesmi **Doľava/Doprava**. Ak chcete režim vyhľadávania zavrieť, stlačte **OK**.

**POZNÁMKA:** Režim vyhľadávania nie je dostupný pre knihy vo formáte DjVu.

# Záložky

Aktuálna strana sa označí záložkou. Po označení strany záložkou sa v pravom hornom rohu zobrazí značka prehnutého rohu strany.

Všetky záložky sa zobrazujú v obsahu knihy. Ak chcete záložku zmazať, vyberte opäť príslušnú položku menu.

**POZNÁMKA:** Záložky nie sú dostupné pre knihy vo formáte DjVu.

# Otvoriť stranu

Otvorí sa dialógové okno, v ktorom môžete zvoliť číslo strany, ktorú chcete zobraziť.

# Nastavenia

Pre knihy vo formátoch FB2, TXT, RTF, HTML, PRC a CHM môžete nastaviť čo najpohodlnejší spôsob

# A

čítania: typ a veľkosť písma (veľkosť písma môžete upravovať navigačnými klávesmi **Nahor/Nadol**), riadkovanie, šírku okrajov alebo kódovanie (pre knihy vo formátoch TXT a HTML). Knihy FB2 majú dva režimy obnovy: *Najlepšia kvalita* alebo *Vysoká* rýchlosť (predvolené).

# Zväčšenie

Knihy vo formátoch PDF a DjVu obsahujú položku menu Zväčšenie – namiesto položky Nastavenia. Klávesmi **Doľava/Doprava** zvoľte režim zväčšenia/ zmenšenia a potom klávesmi **Nahor/Nadol** zvoľte príslušnú hodnotu.

Dostupné sú tieto režimy zväčšenia/zmenšenia:

• Náhľad – 4 alebo 9 strán na displeji

 Prispôsobiť na šírku – šírka strany podľa šírky displeja

• Bežný režim – bežné zobrazenie jednej strany

# Ð

Stĺpce – na čítanie kníh obsahujúcich stĺpce.
Pri navigácii používajte navigačné tlačidlá. Strana sa otočí po dosiahnutí spodného okraja listu

 Prestránkovať – v tomto režime sa text naformátuje tak, aby sa zobrazoval na strane úplne.
Veľkosť písma môžete meniť klávesmi Nahor a Nadol. V tomto režime sa nemusia zobrazovať niektoré obrázky či tabuľky. Režim prestránkovania sa dá použiť len na knihy formátu PDF

 Text – vyberte čítanie zľava doprava (predvolené) alebo sprava doľava (napr. pre texty v arabčine či hebrejčine).

#### Slovník

Preklad jednotlivých slov. Štandardne sa kurzorom zvýrazní slovo, ktoré chcete preložiť, a v slovníku sa automaticky vyhľadá jeho preklad. Tlačidlom **OK** prepnete na panel s nástrojmi:

• 🔁 – zatvorenie slovníka

#### 47

# (Az)

prepnutie zobrazenia slovníka na zoznam

T – prepnutie na zobrazenie jednotlivých slov

 zobrazí sa klávesnica na displeji, z ktorej môžete vložiť slovo na preklad

• 🦸 – zmena slovníka.

# Otočiť

Správne nastavenie orientácie displeja: navigačnými klávesmi nastavte správnu orientáciu.

# ZATVÁRANIE KNÍH

Ak chcete knihu zavrieť, vyberte príslušnú položku menu alebo stlačte a podržte tlačidlo **Naspäť**.

# ß

# Konfigurácia

V tejto kapitole sa dozviete, ako nastaviť rozhranie a softvérové funkcie zariadenia, aby umožňovali čo najpohodlnejšie používanie. Zariadenie nastavíte v časti hlavného menu *Nastavenia*. Všetky zmeny sa prejavia až po uzavretí tejto časti.

Ak sa pri používaní nových nastavení vyskytnú nejaké problémy, budete môcť zariadenie spustiť v bezpečnom režime s predvolenými továrenskými nastaveniami. Ak chcete zariadenie spustiť v bezpečnom režime, počas jeho zapínania stlačte a podržte kláves **Dozadu**.

# OSOBNÉ NASTAVENIA

*Otvoriť po štarte* Tu môžete nastaviť zobrazenie naposledy otvorenej knihy alebo hlavného menu.

*Logo pri vypínaní –* zobrazenie počas vypínania zariadenia. Nastavením možnosti obal knihy môžete nastaviť obal naposledy otvorenej knihy

> **POZNÁMKA:** Z aplikácie Fotografie môžete nastaviť aj svoj vlastný obrázok ako logo. Prečítajte si o tom v časti <u>"Fotografie"</u>.

*Téma* – je predvoleným nastavením. Ak chcete použiť inú tému, stiahnite súbor vo formáte .pbt do priečinka *system/ themes* 

**POZOR!** Priečinok *system* je predvolene skrytý. Ak ho chcete zobraziť, zmeňte v počítači jeho parametre.

Písmo. Ak chcete používať vlastné písmo, skopírujte príslušné súbory s písmom do priečinka system/fonts (systém/ písma) na internom disku Mapovanie klávesov V tejto časti môžete zmeniť mapo-

vanie hardvérových klávesov. Ak chcete zmeniť činnosť

vykonávanú po stlačení určitého klávesu, vyberte ho zo zoznamu.

# SIEŤ

V tejto časti môžete nastaviť parametre potrebné na sieťové. *Prístup na sieť* – zapnutý alebo vypnutý. Po aktivovaní sieťového prístupu sa zobrazia tieto nastavenia:

- Automatické pripojenie zapnuté alebo vypnuté.
- Pripojenie k skrytým sieťam Viac informácií nájdete v časti "<u>Pripájanie k internetu</u>" tohto návodu

 Dostupné siete – zoznam dostupných sietí. Po výbere jednej z nich sa zobrazia parametre tohto pripojenia: Názov siete (SSID), intenzita signálu, bezpečnosť, adresa IP, maska siete, hlavná brána a DNS.

> **POZNÁMKA:** Ak sa namiesto položky *Dostupné siete* zobrazí položka *Skenovanie*, znamená to, že Zariadenie vyhľadáva dostupné siete.

# DÁTUM/ČAS

V tejto časti môžete nastaviť dátum, čas, časové pásmo a formát hodín. Môžete tiež *Synchronizovať čas* alebo nastaviť možnosť *Automatická synchronizácia času* na použitie sieťového času/dátumu.

## JAZYKOV/LANGUAGES

#### Jazyk/Language

Vyberte jazyk rozhrania zariadenia.

## Rozloženia klávesnice

V tejto časti môžete pridať až 3 rozloženia klávesnice.

**Konfigurovať slovníky** – v tejto časti môžete zrušiť výber slovníkov, ktoré sa nemajú zobrazovať v zozname počas prekladu alebo v aplikácii *Slovník* 

# ÚČTY A SYNCHRONIZÁCIA

**PocketBook Sync** – existujú nasledovné nastavenia pre službu PocektBook Sync:

Stav PocketBook Sync: Aktivované alebo deaktivované. Táto služba sa automaticky zapne pri autorizácii. Ak službu nebudete používať dlhší čas, môžete službu deaktivovať, aby ste optimalizovali produktivitu zariadenia.

 Vytvorenie pripojenia: Automaticky (pripojenie sa vytvorí automaticky každú pol hodinu pre kontrolu nových odkazov (ak Zariadenie nie je vypnuté/nie je v režime spánku)) alebo manuálne (pripojenie sa vytvorí pri aktualizácii zoznamu preberaní alebo pri zvolení sieťového pripojenia).

 Preberanie prostredníctvom pripojenia Wi-Fi: Na požiadanie (je potrebné spracovať zoznam pred preberaním) alebo Automaticky (všetky nové súbory sa prevezmú automaticky).

 Priečinok Preberania: umiestnenie súborov. Priečinok "Preberania" je nastavený štandardne. Môžete vybrať iný priečinok alebo vytvoriť nový v internej pamäti zariadenia.

 Prihlásenie/Ukončenie: ak nie ste autorizovaní v aplikácii, zobrazí sa stránka pre výber zoznamu obchodov s knihami a pre autorizáciu. Ak ste autorizovaní, potom sa môžete odhlásiť zo služby PocketBook Sync.

Adobe DRM – Odstrániť oprávnenie ADE. Po odstránení budú všetky dokumenty chránené pomocou DRM nedostupné.

# DODATOČNÉ NASTAVENIA

## Používateľské profily

Tu môžete nakonfigurovať až 5 používateľských profilov. Súčasťou každého profilu sú informácie o štatúte jednotlivých kníh, o naposledy otvorených knihách, o záložkách, poznámkach, obľúbených knihách a predvolených sieťových pripojeniach. Ak chcete pridať nový profil, otvorte príslušnú položku. Zobrazí sa návrh, aby ste nastavili cieľové úložné médium a z klávesnice na displeji vložili názov. Potom sa v novom profile uložia aktuálne vyššie spomenuté parametre.

Požadovaný profil aktivujete jeho otvorením. V kontextovom menu profilu môžete zmeniť avatar, skopírovať profil do nového umiestnenia, profil tu môžete premenovať alebo zmazať.

#### Systém

Formátovať internú pamäť – tento krok vymaže všetky dáta okrem systémových súborov.

> **POZOR!** Ak chcete vymazať všetky dáta v zariadení, použite len túto funkciu – nepokúšajte sa formátovať internú pamäť prostredníctvom počítača.

## Zálohovanie a obnova

 Pôvodný stav – v zariadení sa obnovia predvolené továrenské nastavenia, používateľské nastavenia sa vymažú. Ostatné dáta (napr. knihy a fotografie) sa nestratia

#### Knižnica

Táto časť je určená na optimalizáciu databázy knižnice.

 Aktualizácia dát knižnice – nastavenie parametrov aktualizácie databázy knižnice:

- Vypnuté databáza sa nebude aktualizovať
- Raz databáza sa bude aktualizovať po odchode z časti Konfigurácia, parameter sa po aktualizácii zmení na Vypnuté

 Automaticky – databáza sa aktualizuje po každom otvorení knižnice a skopírovaní/odstránení kníh.

 Optimalizovať databázu – odstráni staré položky z databázy. Ak chcete spustiť optimalizáciu, nastavte parameter Raz a zatvorte časť Konfigurácia. Parameter sa po ukončení optimalizácie zmení na Vypnuté. *Uzamknúť Zariadenie po* – nastavte dobu nečinnosti, po uplynutí ktorej sa Zariadenie uzamkne: vypnuté, 5 min., 10 min.

*Odstraňovanie balíčkov* – odstránenie slovníkov. Skontrolujte položky, ktoré sa majú odinštalovať, tlačidlom **Naspäť** opustite túto časť a v dialógovom okne potvrďte odstránenie

Režim USB – nastavte, ako má zariadenie štandardne zaobchádzať s pripojením cez USB: PC link, Nabíjanie alebo Opýtať sa používateľa.

#### Súkromie

*Chrániť konfigurácie heslom* – v tejto časti môžete svoje nastavenia ochrániť heslom. Vyberte časť *Nastaviť heslo* a z klávesnice na displeji vložte heslo. Teraz sa zakaždým pri otváraní časti *Konfigurácia* zobrazí požiadavka na vloženie hesla. Heslo môžete odstrániť alebo zmeniť zmazaním príslušnej položky. Než budete môcť pokračovať, je nutné ešte raz vložiť heslo. Diagnostika a používanie – Softvér prenáša do PocketBook údaje o určitých činnostiach vykonávaných pri používaní Zariadenia s cieľom budúceho zdokonalenia Zariadenia a služieb používateľom. Sériové číslo ani iné identifikačné informácie týkajúce sa používateľa sa neukladajú. Túto možnosť získavania štatistických údajov môžete vypnúť v časti Diagnostika a používanie.

#### Vykresľovanie textu

dobrá kvalita alebo vysoká rýchlosť

## Aktualizovať celú stranu

nastavte počet strán, ktoré sa majú otočiť, než sa zobrazenie na displeji plne aktualizuje. *Vždy* poskytuje najlepšiu kvalitu, ale spotrebúva najviac energie. Nižšia frekvencia môže spôsobovať zobrazenie časti predchádzajúcich strán na displeji

# Upozorniť, ak je súbor príliš veľký

v prípade zapnutia tejto možnosti vás zariadenie upozorní vždy, keď sa pokúšate otvoriť súbor väčší než 25 MB

## Predvádzací režim

zapne predvádzací režim pre Zariadenie. Predvádzací režim aktivujete označením políčka *Zapnuté* v okne *Predvádzací režim*.

# ÚSPORA BATÉRIE

Tu môžete nastaviť parametre, ktoré pomáhajú šetriť energiu batérie:

 Indikácia LED – indikáciu kontrolkami LED môžete vypnúť, ak v tejto časti zvolíte možnosť vypnutie.

 Vypnúť po – nastavte dobu nečinnosti, po uplynutí ktorej sa Zariadenie vypnutý: 10, 20, 30, 60 min.

# O ZARIADENÍ

Zobrazia sa nasledujúce informácie o zariadení:

Model zariadenia (model, sériové číslo, verzia softvéru, adresa Wi-Fi MAC)

Úroveň nabitia batérie,

Pamäť (veľkosť RAM, celková a voľná pamäť na internom disku),

Softvér

- Verzia softvéru
- Aktualizácia softvéru zariadenie začne vyhľadá-

vať aktualizácie v tomto poradí: interný disk a Internet.

 Automatická aktualizácia – zapnutie / vypnutie automaticky vyhľadávať aktualizácie

*Právne informácie* – licencie a informácie o aplikácie tretích strán, ktoré sa používajú na zariadenie

# Aktualizácia firmvéru

Oficiálne aktualizácie firmvéru k vášmu zariadeniu sa zverejňujú na oficiálnej webovej lokalite PocketBook (www.pocketbook-int.com). Odporúčame vám tieto aktualizácie inštalovať, pretože obsahujú softvérové opravy a doplnenia, ktoré zvýšia efektivitu vášho zariadenia.

Oficiálna aktualizácia firmvéru nemá vplyv na platnosť záruky.

Záruka sa nevzťahuje na softvér inštalovaný z iných zdrojov než z oficiálnej webovej lokality PocketBook.

> VAROVANIE! Aktualizácia firmvéru si vyžaduje zodpovedný prístup, pretože jej výsledkom sú zmeny v ovládacom programe zariadenia. V prípade nesprávneho postupu sa ovládací program môže poškodiť a bude si vyžadovať odborný zákrok v servisnom stredisku. Aktualizáciu firmvéru preto vykonávajte podľa nižšie uvedených pokynov.

Existujú dva spôsoby aktualizácie firmvéru.

#### Automatická aktualizácia

Automatickú aktualizáciu softvéru spustíte výberom možnosti Nastavenia > O zariadení > Softvér > Aktualizovať softvér.

Zariadenie začne vyhľadávať dostupné aktualizácie v tomto poradí:

- interná pamäť
- Internet.

Ak nie je predvolené internetové pripojenie, zariadenie vás požiada o pripojenie k jednej z dostupných bezdrôtových sietí. Môžete tiež nastaviť automatické vyhľadávania aktualizácií (*Nastavenia* > *O zariadení* > *Softvér* > *Automatická aktualizácia*). V takom prípade bude zariadenie používať len pripojenie Wi-Fi.

#### Manuálna aktualizácia

 Navštívte webovú lokalitu <u>www.pocketbook-int.</u> com. Vyberte svoju krajinu

2. V menu navrchu stránky kliknite na tlačidlo *Podpora*. Vyberte model svojho zariadenia

3. Stiahnite si firmvér do počítača

 Rozbaľte archívny súbor SWUPDATE.BIN a skopírujte ho do internej pamäte zariadenia

5. Vypnite zariadenie tlačidlom Zapnutie/Vypnutie

6. Držte stlačené obe tlačidlá ▲ a ▼, a zapnite zariadenie tlačidlom Zapnutie/Vypnutie, kým sa na displeji nezobrazí správa Firmware update… (Aktualizácia firmvéru)

7. Riaďte sa pokynmi na displeji

 Počkajte, kým sa na displeji zobrazí správa: Please connect power cable (Pripojte napájací kábel) a potom pripojte kábel USB do zariadenia

**9.** Po dokončení aktualizácie sa zariadenie automaticky reštartuje. POZNÁMKA: Svoju verziu firmvéru si môžete skontrolovať v časti

Hlavné menu > Nastavenia > O zariadení > Softvér > Verzia softvéru.

#### Odstraňovanie problémov

| Chybové hlásenie                                                                                                    | Príčina                                                                                                   | Spôsob opravy                                                                                                    |
|----------------------------------------------------------------------------------------------------|----------------------------------------------------------------------------------------------------|----------------------------------------------------------------------------------------------------|
| No upgrade image found<br>(Nenašiel sa súbor s<br>aktualizáciou)                                                                                                    | Nebol nájdený<br>súbor SWUPDATE.<br>BIN. Uistite sa, že<br>sa súbor nachádza<br>v koreňovom<br>priečinku. | Vymažte niektoré súbory<br>a skopírujte súbor do<br>koreňového priečinka<br>prázdnej.                                                                        |
| Upgrade image is cor-<br>rupted (Súbor s aktualizá-<br>ciou je poškodený) <b>alebo</b><br>Image is empty (Súbor je<br>prázdny)                                                        | Súbor SWUPDATE.<br>BIN je poškodený<br>alebo nie je voľné<br>miesto.                                      | Vymažte niektoré súbory<br>a skopírujte súbor SW-<br>UPDATE.BIN ešte raz. Sti-<br>ahnite si súbor z webovej<br>lokality www.pocketbook-<br>int.com ešte raz. |
| Error. A different firmware<br>version is installed on<br>the device (Chyba. V zari-<br>adení je nainštalovaná<br>iná verzia firm-<br>véru)устанавливается<br>другая версия прошивки. | V internej pamäti<br>zariadenia sa<br>nachádza súbor<br>so staršou verziou<br>firmvéru.                   | Vymažte súbor so staršou<br>verziou firmvéru z<br>koreňového priečinka in-<br>ternej pamäte zariadenia                                                       |

# Odstraňovanie problémov

| Porucha                                                                                                    | Možná príčina                                                                                            | Riešenie                                                                                                    |
|----------------------------------------------------------------------------------------------------|----------------------------------------------------------------------------------------------------|----------------------------------------------------------------------------------------------------|
| Zariadenie sa nezapína<br>alebo sa zapne, ale<br>načíta sa len logo                                                                                                    | Je slabá batéria                                                                                         | Nabite batériu                                                                                                    |
| Kniha sa neotvorí –<br>zobrazí sa správa Book<br>is probably damaged<br>or protected (Kniha<br>je pravdepodobne<br>poškodená alebo chrá-<br>nená) alebo sa nedeje<br>vôbec nič | Kniha je poškodená                                                                                       | Ak ste si knihu stiahli z in-<br>ternetového kníhkupectva,<br>skúste ju znovu stiahnuť a<br>načítať. Ak sa súbor otvára<br>v počítači, ale neotvorí sa<br>v zariadení, knihu uložte v<br>inom formáte (TXT, DOC,<br>PDF). |
| Kniha vo formáte HTML<br>sa otvorí, ale nezobra-<br>zuje sa správne.<br>Napríklad sa zobrazujú<br>prázdne strany, časť<br>textu chýba a pod.                                   | Súbory HTML obsahujú<br>mimotextové prvky<br>(rámy, JAVA skripty, flash<br>prvky)                        | Uložte stranu vo formáte<br>TXT                                                                                                    |
| Kniha sa otvorí, ale<br>namiesto písmen sa zo-<br>brazujú rôzne symboly,<br>otázniky a pod.                                                                                    | Nesprávne kódovanie                                                                                      | Prepnite zariadenie do<br>režimu čítania, vyberte<br><i>Nastavenia</i> a zmeňte<br>kódovanie                                                                                                    |
| Po stlačení ľubovoľné-<br>ho klávesu zariadenie<br>nereaguje                                                                                                    | Niekedy (napr. pri sťaho-<br>vaní poškodených alebo<br>príliš veľkých kníh) môže<br>zariadenie "zamŕzať" | Zatvorte aplikáciu stlače-<br>ním a podržaním klávesu<br><b>Návrat</b> 1 až 2 sekundy.                                                                                                    |

| Porucha                                                                                                    | Možná príčina                                      | Riešenie                                                                                                    |
|----------------------------------------------------------------------------------------------------|----------------------------------------------------|----------------------------------------------------------------------------------------------------|
| Po pripojení zaria-<br>denia k počítaču sa<br>v prieskumníkovi<br>nezobrazujú disky                                                                                        | Zariadenie je práve v<br>režime nabíjania batérie. | Skontrolujte režim USB v<br>položke hlavného menu<br>Nastavenia. Nastavte<br>Pripojenie k počítaču alebo<br>Opýtať sa počas pripájania                                                                                                    |
|                                                                                                    | Kábel po pripojení ne-<br>prenáša žiaden signál    | Skontrolujte kábel USB a<br>jeho správne zapojenie do<br>konektora. Skúste kábel<br>USB zapojiť do iného<br>konektora                                                                                                    |
| Záložky, nastavenia<br>a aktuálna poloha v<br>súbore sa nedajú uložiť                                                                                                    | Systém súborov je<br>poškodený                     | Pripojte zariadenie do<br>počítača a skontrolujte<br>disky. Otvorte menu My<br>Computer (Mój počítač),<br>pravým tlačidlom myši<br>kliknite na zvolený<br>disk a vyberte možnosť<br>Properties >Service > Check<br>Disk (Vlastnosti >Služba ><br>Kontrola disku) |
|                                                                                                    | Interná pamäť je plná                              | Vymažte knihy, obrazové<br>alebo hudobné súbory,<br>ktoré už nepotrebujete                                                                                                    |
| Batéria sa vybíja príliš<br>rýchlo Nie je aktivované auto-<br>matické vypínanie Nujvnom tr<br>vypínanie Nostavenia<br>vypínanie vypínanie vypínanie vypínanie vypínutia za |                                                    | Nastavenia > Hodiny v<br>hlavnom menu. V položke<br>Automaticky vypniť o<br>zvoľte čas, ktorý má<br>uplynúť do automatického<br>vypnutia zariadenia                                                                                                    |

Podrobnejšie informácie o servisných strediskách vo svojej krajine nájdete nižšie:

| Česko       | 800-701-307      |
|-------------|------------------|
| Deutschland | 0-800-187-30-03  |
| France      | 0805-080277      |
| Polska      | 0-0-800-141-0112 |
| Slovensko   | 0-800-606-676    |
| USA/Canada  | 1-877-910-1520   |
| Россия      | 8-800-100-6990   |
| Україна     | 0-800-304-800    |
| Казахстан   | 8-800-333-35-13  |
| Беларусь    | 8-820-0011-02-62 |
| საქართველო  | 995-706-777-360  |

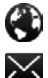

-

#### www.pocketbook-int.com/support/

help@pocketbook-int.com

# Zhoda s medzinárodnými normami

Názov modelu

PocketBook Mini

Názov produktu

PocketBook 515w

Toto elektronické zariadenie sa môže používať len s konektorom USB so schváleným zdrojom s prúdovým obmedzením v rámci osobného počítača alebo notebooku.

Toto elektronické zariadenie sa môže používať len s adaptérom so schváleným zdrojom s prúdovým obmedzením.

Menovité výstupné napätie: 5 V (jednosmerného prúdu) 1 A

Toto zariadenie je označené symbolom 0678 a môže sa používať v krajinách Európskej únie.

Znamená to zhodu so smernicou 1999/5/ES (R&TTE).

Francúzsko – 2,4 GHz pre centrálnu časť Francúzska.

Vo všetkých centrálnych oblastiach sa môžu používať frekvenčné pásma bezdrôtových sietí LAN na verejné alebo súkromné účely v súlade s nasledujúcimi podmienkami:

Používanie vnútri budov: maximálny výkon (EIRP\*) 100 mW pre celé frekvenčné pásmo 2400 – 2483,5 MHz

Používanie vonku: maximálny výkon (EIRP\*) 100 mW pre frekvenčné pásmo 2400 – 2454 MHz a maximálny výkon (EIRP\*) 10 mW pre frekvenčné pásmo 2454 – 2483 MHz.

Dôležité: Neschválené zmeny alebo úpravy tohto produktu môžu spôsobiť neplatnosť ustanovení o elektromagnetickej kompatibilite (EMC) a zhode s normami pre bezdrôtové zariadenia a môže znamenať stratu práva používať tento produkt. Tento produkt spĺňa ustanovenia o elektromagnetickej kompatibilite (EMC) v súlade s požiadavkami na používanie schválených periférnych zariadení a tienených káblov medzi jednotlivými súčasťami systému. Vyžaduje sa používanie schválených periférnych zariadení a tienených káblov medzi súčasťami systému, aby sa znížilo riziko interferencie signálu s rozhlasovými, televíznymi a inými elektronickými zariadeniami.

#### Informácie o certifikácii (SAR)

Toto zariadenie spĺňa smernice regulujúce vplyv rádiových vĺn na okolité prostredie.

Vaše zariadenie je vysokofrekvenčný vysielač a prijímač. Bolo vyrobené tak, aby neprekračovalo limity vplyvu rádiových vĺn na okolité prostredie odporúčané medzinárodnými smernicami. Tieto smernice stanovila nezávislá vedecká organizácia ICNIRP a zahrnujú bezpečnostné limity, ktoré zaisťujú ochranu všetkých osôb bez ohľadu na ich vek či zdravotný stav.

Súčasťou týchto smerníc je jednotka miery pôsobenia rádiovej frekvencie na ľudský organizmus, ktorá sa označuje pojmom Specific Absorption Rate (Špecifická miera absorpcie) alebo skratkou SAR. Hraničná hodnota SAR stanovená smernicou ICNIRP je 2,0 wattu na kilogram (W/kg) s priemernými hodnotami na 10 gramov tkaniva. Testovanie SAR prebieha v štandardných prevádzkových podmienkach, pričom zariadenie pracuje s najvyšším stanoveným výkonom vo všetkých testovaných frekvenčných pásmach. Skutočné hodnoty SAR daného zariadenia počas bežnej činnosti môžu byť nižšie, než sú maximálne namerané hodnoty, pretože zariadenie je navrhnuté tak, aby využívalo len energiu potrebnú na pripojenie sa do siete.

Toto zariadenie spĺňa Odporúčanie Rady Európy z 12. júla 1999 o obmedzení vystavenia širokej verejnosti elektromagnetickým poliam (1999/519/ES).

PocketBook International S.A. Crocicchio Cortogna, 6, 6900, Lugano, Switzerland **Tel**. 0800-187-3003 Navrhnuté spoločnosťou Obreey Products. Vyrobené v Číne

Obsahuje technológiu Reader<sup>®</sup> Mobile spoločnosti Adobe Systems IncorporatedCompliance with International Standards

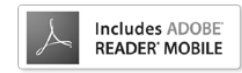